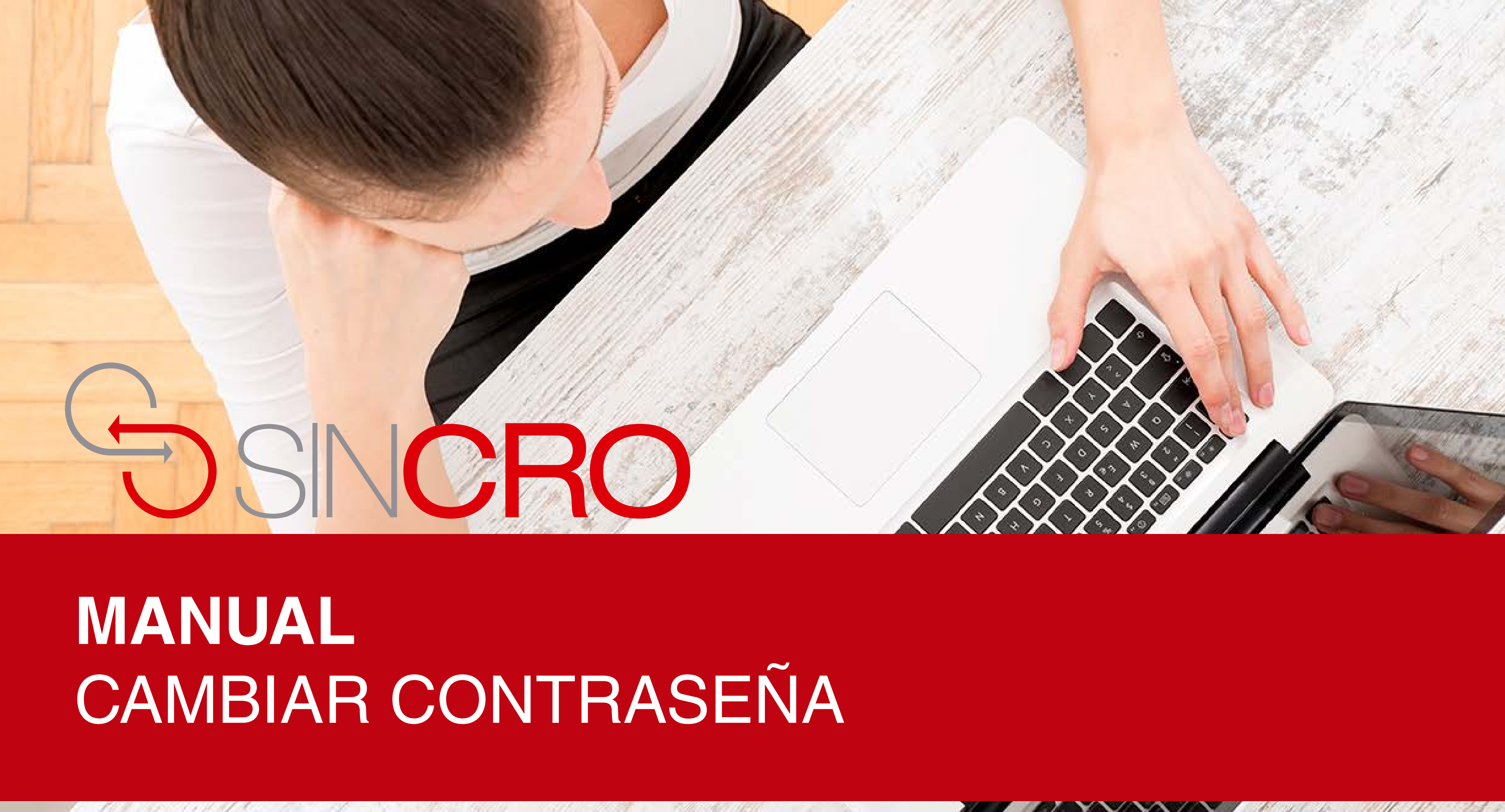

# **Cambio Contraseña**

- 1. Ingrese a SINCRO
- 2. SINCRO lo redirigirá a la página de inicio.
- 3. Haga clic en el botón de "Perfil", ubicado en la parte superior derecha

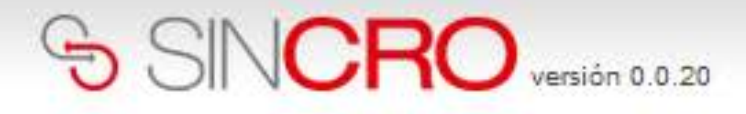

Inicio: Reconocimientos Sugerencias

#### Bienvenido/a CAROL RUÍZ

Hay 0 reconocimientos en la sección Psicología disponibles para ser

completados

Ver reconocimientos

#### Comunicados

...ver todos

| SUPER TRANSPORTE AM PLIO PLAZO DE FIRMA S DE CONTRATOS PARA<br>SICO V-CRC (8 DE JUNIO) | NUESTROS BENEFICIOS     | ALIANZA CON TEPSICON<br>iás leer más |
|----------------------------------------------------------------------------------------|-------------------------|--------------------------------------|
| Publicado el 08/05/2018                                                                | Publicado el 08/05/2018 | Publicado el 08/05/2018              |

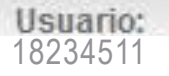

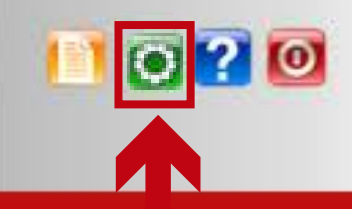

## Haga clic en el botón de "Perfil", ubicado en la parte superior derecha.

Hay 0 reconocimientos en la sección Psicología pendientes de verificación para ser completados

Ver reconocimientos

~

### SINCRO version 0.0.20

1034 - NUEVO CENTRO

| GIO   Reconocimientos   augerencias |
|-------------------------------------|
|-------------------------------------|

#### Iniolo » 36197626 » Perfil

Su Perfil: Psicólogo

| Personales                      |                |                           |
|---------------------------------|----------------|---------------------------|
|                                 |                | Contraseña Actual:        |
| Documento de<br>Identificación: | 35197526       | Nueva Contraseña:         |
| Nombres:                        | ALBA           | Repetir Nueva Contraseña: |
| Primer Apellido:                | PINTO          | Cambiar Contraseña        |
| Segundo Apellido:               | PINTO          |                           |
| Dirección:                      | Cra 14 n 20-85 |                           |
| Departamento<br>Residencia:     | Bogotá D.C.    |                           |
| Municipio<br>Residencia:        | Bogotá, D.C.   |                           |
| Teléfono:                       |                |                           |
| Móvil o Celular:                | 3014875963     |                           |
| Correo electrónico<br>o E-mail; |                |                           |
|                                 |                |                           |

|   | SINCRO lo redi    |
|---|-------------------|
| 5 | "Perfil", en dond |
|   | su contraseña d   |

Haga clic en e Contraseña".

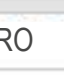

~

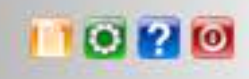

irigirá a la sección e puede cambiar de acceso.

# Haga clic en el botón "Cambiar

### SINCRO VERSION D. D. 20

| 0 | Reconocimientos | Sugerencias |
|---|-----------------|-------------|
|   |                 |             |

#### Iniolo » 35197628 » Perfil

Inici

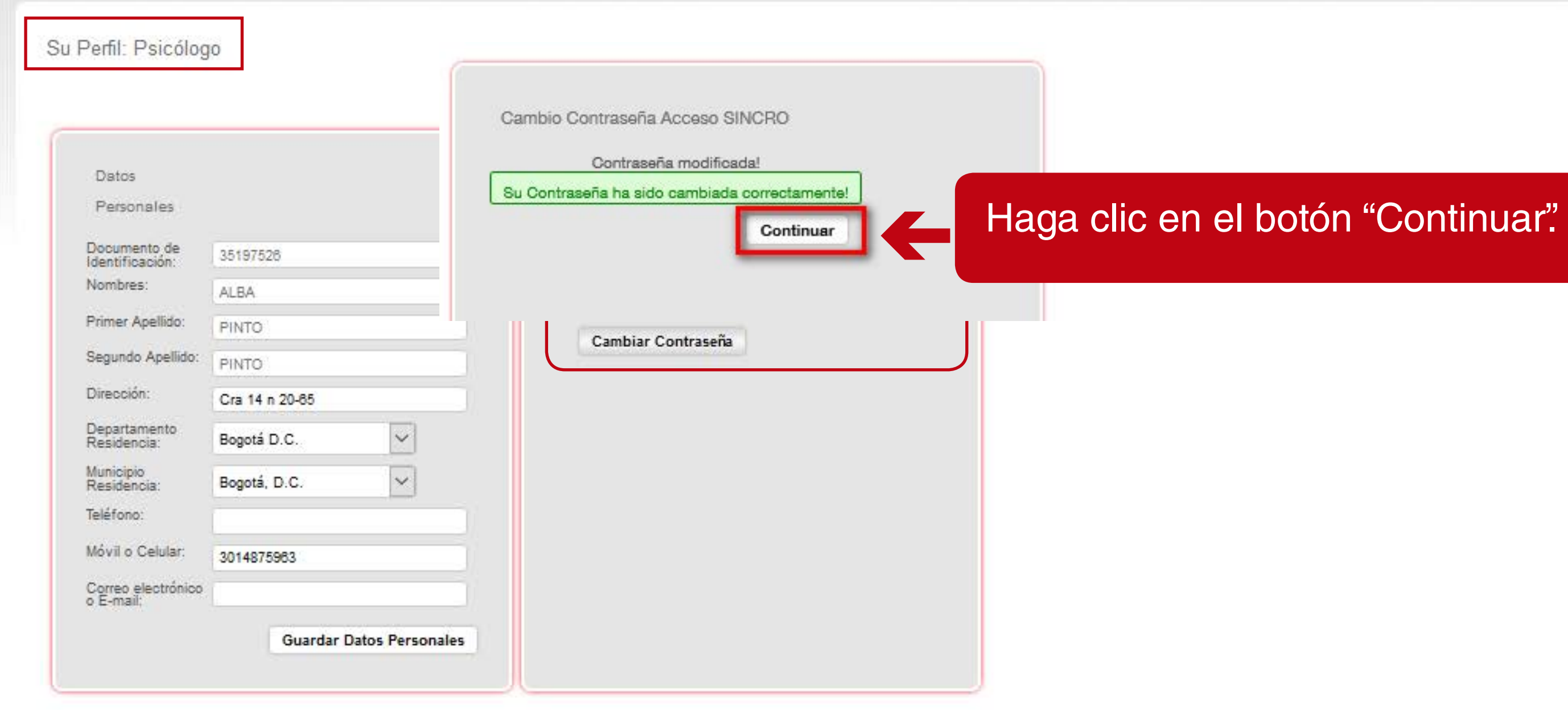

Su contraseña ha sido correctamente

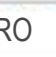

V

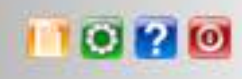